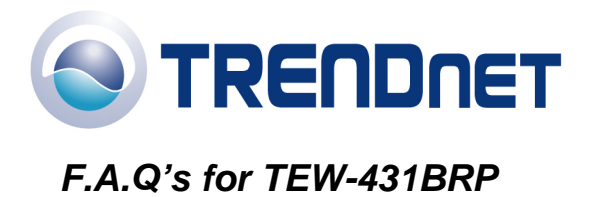

Q: What is the default IP address of my router?

The Default IP is 192.168.0.1 with no username or password.

Q: How do I change the IP address of my router?

Log into the router by entering its IP address into a browser. The default IP address is <u>http://192.168.0.1</u>. On the left hand side click on LAN.

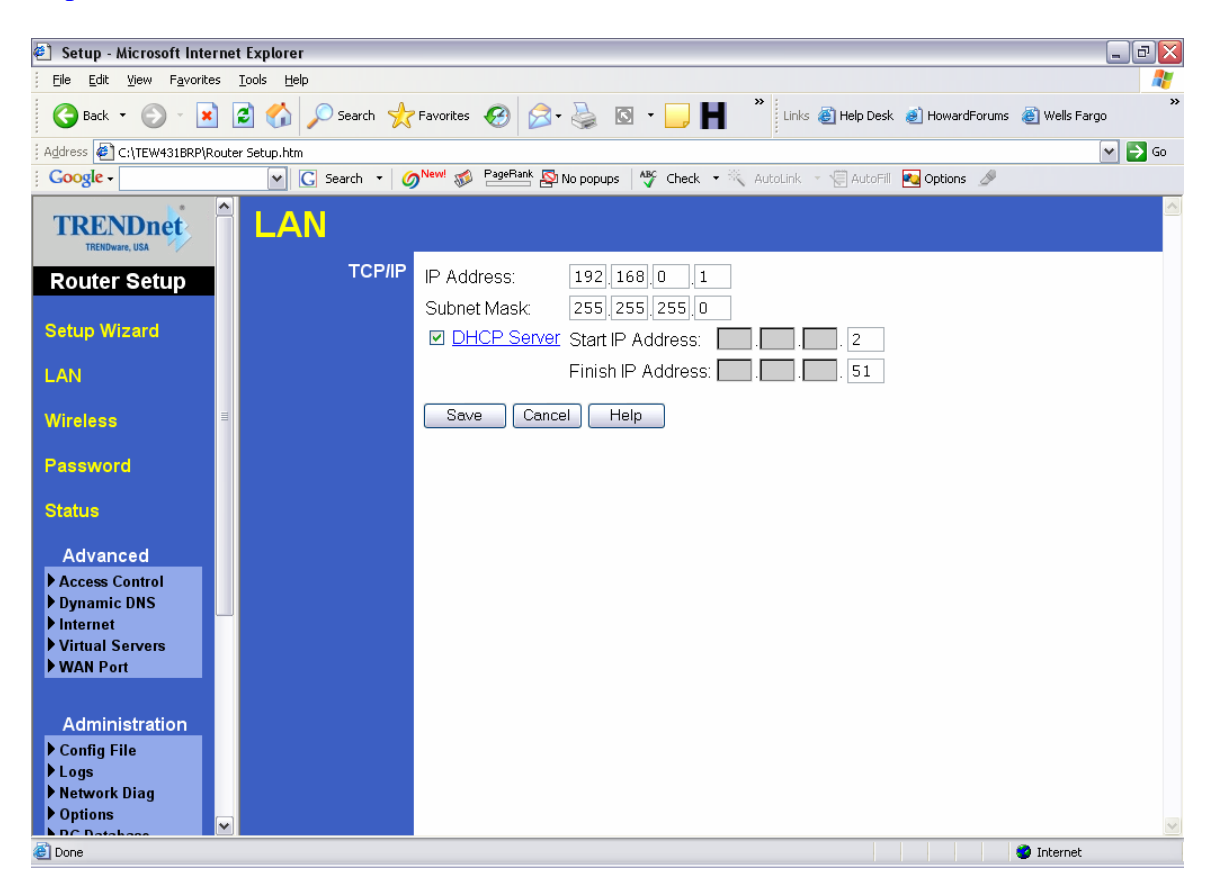

Q: How do I change the password on my router?

Log into the router by entering its IP address into a browser. The default IP address is <u>http://192.168.0.1</u>. Click on Password on the left hand side.

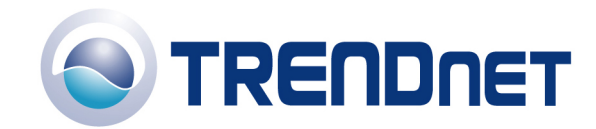

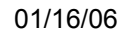

| 🕙 Setup - Microsoft Internet Explorer 📃 🗖 🔀                                                                                                    |                                                                                                    |  |  |  |
|----------------------------------------------------------------------------------------------------|----------------------------------------------------------------------------------------------------|--|--|--|
| File Edit View Favorites Tools Help                                                                                                    |                                                                                                    |  |  |  |
| 🌀 Back 🝷 🕥 - 💌 🗟 🚮 🔎 Search 🤸                                                                                                    | Favorites 🚱 🥪 🎍 🔯 🔹 🛄 👔 🚷                                                                                                    |  |  |  |
| Address http://192.168.0.1                                                                                                    |                                                                                                    |  |  |  |
| TRENDnet Passwor                                                                                                    | d                                                                                                    |  |  |  |
| Router Setup Password                                                                                                    | The password protects the configuration data.<br>Once set (recommended), you will be prompted for the password<br>when you connect. |  |  |  |
| Setup Wizard                                                                                                    | New password:                                                                                                    |  |  |  |
| LAN                                                                                                    | Verify password:                                                                                                    |  |  |  |
| Wireless                                                                                                    |                                                                                                    |  |  |  |
| Password                                                                                                    | Save Cancel Help                                                                                                    |  |  |  |
| Status                                                                                                    |                                                                                                    |  |  |  |
| <b>▼</b> Advanced                                                                                                    |                                                                                                    |  |  |  |
| ▼ Administration                                                                                                    |                                                                                                    |  |  |  |
| Log Out                                                                                                    |                                                                                                    |  |  |  |
| Enders and the second second secon |                                                                                                    |  |  |  |

Q: What can I do if I forgot my password or want to reset back to factory defaults.

Press and hold in the reset button in the back of the router for approximately 15 seconds.

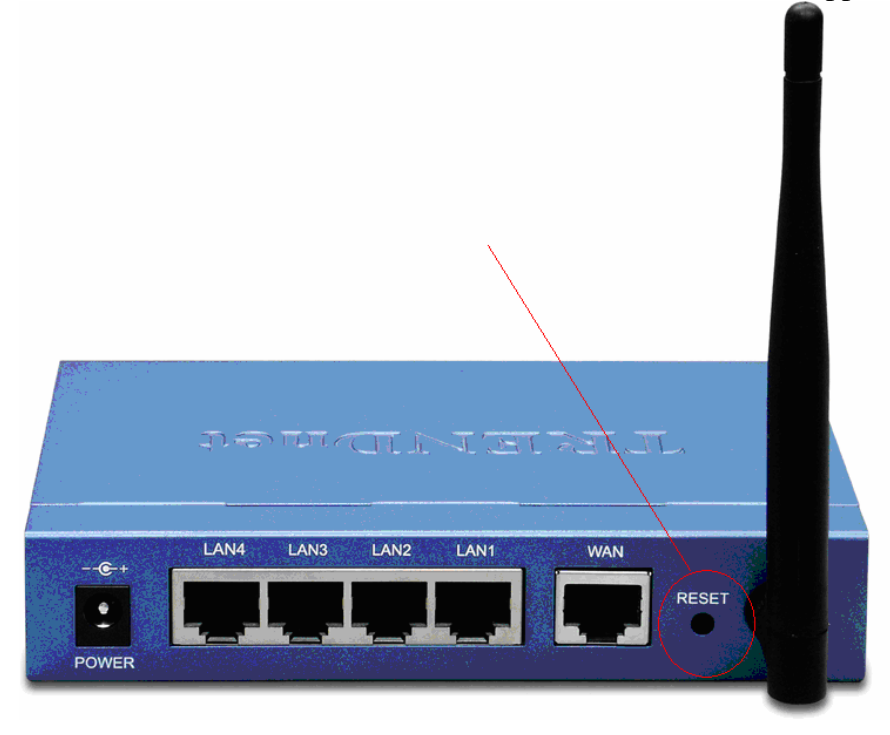

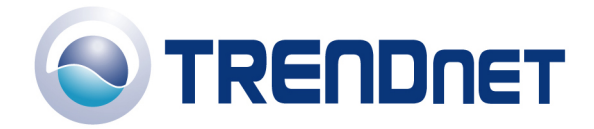

01/16/06

Q: How do I save or reload the configuration of my router?

Log into the router by entering its IP address into a browser. The default IP address is <u>http://192.168.0.1</u>. On the left hand side click on Administration>Config File.

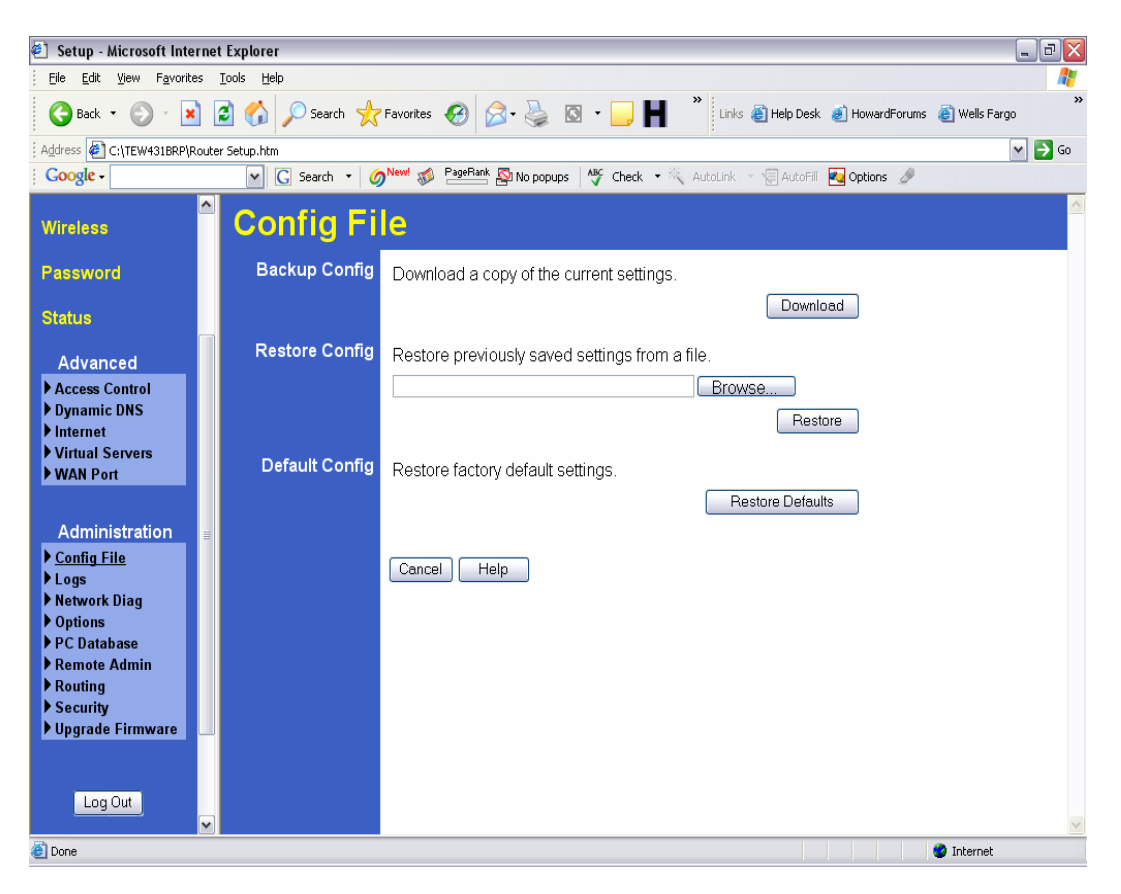

Q: How do I upgrade the firmware on my router?

Log into the router by entering it's IP address into a browser. The default IP address is <u>http://192.168.0.1</u>. On the left hand side click on Administration> Firmware upgrade.

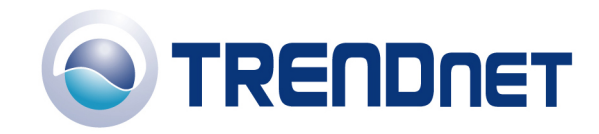

01/16/06

🕙 Setup - Microsoft Internet Explorer \_ 7 🗙 <u>File Edit View Favorites Tools Help</u> » » Links 👸 Help Desk 🥑 HowardForums 💩 Wells Fargo 🔇 Back 🔹 🕥 - 💌 😰 🏠 🔎 Search 🤺 Favorites 🚱 🔗 - چ 🔯 👻 🛄 📕 Address C:\TEW431BRP\Router Setup.htm 💌 🔁 Go Google -👻 💽 Search 🔹 🌀 New! ø PageRank 🖾 No popups 🛛 🏘 Check 🔹 🛝 AutoLink 🕤 🗐 AutoFill 🚾 Options 🌛 Upgrade Firmware Wireless Password The upgrade firmware file needs to be downloaded and stored on your PČ Status Wireless Router Password: Upgrade File: Browse... Advanced Access Control Start Upgrade Cancel Help Dynamic DNS Internet Virtual Servers WAN Port Administration Config File Logs
Network Diag
Options PC Database Remote Admin Routing Security Upgrade Firmware Log Out 🤨 Internet 🙆 Done

Q: How do I configure the router through the web-based configuration?

Log into the router by entering its IP address into a browser. The default IP address is  $\frac{\text{http:}}{192.168.0.1}$ 

Q: How do I enable encryption on my router?

Log into the router by entering it's IP address into a browser. The default IP address is <u>http://192.168.0.1</u> Click on Wireless

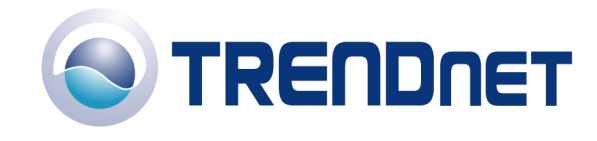

| 🕘 Setup - Microsoft Internet Explorer 📃 🖻 🗙                                                              |                                                                               |  |  |  |
|----------------------------------------------------------------------------------------------------|-------------------------------------------------------------------------------|--|--|--|
| Eile Edit View Favorites Iools Help                                                                      |                                                                               |  |  |  |
| 😮 Back 🔹 🕥 - 😰 😭 🔑 Search 👷 Favorites 🤣 🔗 + 🌺 🔯 🔹 🛄 🐂 🔭 Links 🗿 Help Desk 🗃 HowardForums 💐 Wells Fargo 🐡 |                                                                               |  |  |  |
| Address 🗃 http://192.168.0.1/home.htm                                                                    | 🗸 🄁 Go                                                                        |  |  |  |
| Google -                                                                                                 | rh 👻 🧭 🚾 PageRank 🔊 No popups 🛛 🥙 Check 🔹 🌂 AutoLink 🔹 🗐 AutoFill 💀 Options 🍠 |  |  |  |
| TRENDnet Wireless                                                                                        |                                                                               |  |  |  |
| TEW-431BRP Identifi                                                                                      | cation Station Name: SCC5D97A                                                 |  |  |  |
| Router Setup                                                                                             | Region - Select Region -                                                      |  |  |  |
|                                                                                                    | SSID (Service Set Identifier) default                                         |  |  |  |
| Setup Wizard                                                                                             |                                                                               |  |  |  |
| 0 <sub>1</sub>                                                                                           | tions Mode:                                                                   |  |  |  |
| LAN                                                                                                    |                                                                               |  |  |  |
| Wireless                                                                                                 |                                                                               |  |  |  |
|                                                                                                    | ■ Broadcast SSID                                                              |  |  |  |
| Password Wi                                                                                              | reless Current Setting: OFF                                                   |  |  |  |
| Status                                                                                                   | Curity Configure                                                              |  |  |  |
|                                                                                                    |                                                                               |  |  |  |
| ▼Advanced Access                                                                                         | Point Cess Point                                                              |  |  |  |
| - Administration                                                                                         | Allow LAN access by:                                                          |  |  |  |
| · Administration                                                                                         |                                                                               |  |  |  |
|                                                                                                    | Selected Wireless stations only     Select Stations                           |  |  |  |
| Log Out                                                                                                  | Allow Internet access by:                                                     |  |  |  |
|                                                                                                    | • ALL Wireless stations                                                       |  |  |  |
|                                                                                                    | Selected Wireless stations only     Select Stations                           |  |  |  |
|                                                                                                    |                                                                               |  |  |  |
|                                                                                                    | Save Cancel Help                                                              |  |  |  |
| Done                                                                                                    | 💌 🖉 Internet                                                                  |  |  |  |

Click on configure settings, There you can select either WEP or WPA-PSK.

| 🖉 http://192.168.0.1 - Wireless Security - Microsoft Internet Explorer 📃 🗖 🔀 |  |  |  |
|------------------------------------------------------------------------------|--|--|--|
| Eile Edit View Favorites Tools Help                                          |  |  |  |
| Google -                                                                     |  |  |  |
| Wireless Security                                                            |  |  |  |
| Security System WEP                                                          |  |  |  |
| Authentication: Auto                                                         |  |  |  |
| Key Size: 64 bit 💌                                                           |  |  |  |
| Key 1: 💿                                                                     |  |  |  |
| Key 2: O                                                                     |  |  |  |
| Key 3: 🔿                                                                     |  |  |  |
| Key 4: 🔿                                                                     |  |  |  |
| Passphrase: Generate                                                         |  |  |  |
| Save Cancel                                                                  |  |  |  |
|                                                                              |  |  |  |
|                                                                              |  |  |  |
|                                                                              |  |  |  |
| 🕘 Done 🔮 Internet                                                            |  |  |  |

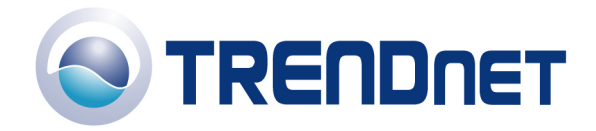

01/16/06

Q: Where can I find the MAC address of my router?

Log into the router by entering it's IP address into a browser. The default IP address is <u>http://192.168.0.1</u>. On the left hand side click on Advanced>Wan Port.

| 🕗 Setup - Microsoft Internet Explorer 📃 🖻 🔀                                                                |                                                                      |  |  |  |
|----------------------------------------------------------------------------------------------------|----------------------------------------------------------------------|--|--|--|
| Eile Edit View Favorites Iools Help                                                                        |                                                                      |  |  |  |
| 🌀 Back 🔹 🐑 · 🖹 😰 🏠 🔎 Search 🤺 Favorites 🤣 😥 - 🌺 🔯 - 🛄 💾 🎽 Links 🗃 Help Desk 🗃 HowardForums 🗃 Wells Fargo 💙 |                                                                      |  |  |  |
| Address 🛃 C:\TEW431BRP\Router Setup.htm                                                                    | 💌 🄁 Go                                                               |  |  |  |
| Google - Sear                                                                                              | ch 🔻 🧭 🔤 🖓 No popups 🛛 🖓 Check 🔹 🔍 AutoLink 🔹 🗐 AutoFill 🔤 Options 🖉 |  |  |  |
| TRENDING WAN Port Configuration                                                                            |                                                                      |  |  |  |
| Router Setup                                                                                               | Hostname: SCEFA302                                                   |  |  |  |
|                                                                                                    | Domain Name:                                                         |  |  |  |
| Setup Wizard                                                                                               | WAN Port MAC Address: 00c002efa303                                   |  |  |  |
| LAN                                                                                                    | Default Copy from PC                                                 |  |  |  |
| Wireless IP A                                                                                              | ddress  IP Address is assigned automatically (Dynamic IP Address)    |  |  |  |
| Decement                                                                                                   | <ul> <li>Specified IP Address (Static IP Address)</li> </ul>         |  |  |  |
| Fassword                                                                                                   | DNS    Automatically obtain from Server                              |  |  |  |
| Status                                                                                                    |                                                                      |  |  |  |
| Advanced                                                                                                   | Login Method None (Direct connection)                                |  |  |  |
| Access Control                                                                                             |                                                                      |  |  |  |
| Dynamic DNS     Internet                                                                                   |                                                                      |  |  |  |
| Virtual Servers                                                                                            | Save Cancel Help                                                     |  |  |  |
| WAN Port                                                                                                   |                                                                      |  |  |  |
|                                                                                                    |                                                                      |  |  |  |
| Administration                                                                                             |                                                                      |  |  |  |
| Config File                                                                                                |                                                                      |  |  |  |
| Network Diag                                                                                               |                                                                      |  |  |  |
| ▶ Options                                                                                                  |                                                                      |  |  |  |
| Done     Internet                                                                                          |                                                                      |  |  |  |

Q: How do I forward ports in my router?

## Well Known Ports

- 1) Log into the router by opening a web browser and entering <u>http://192.168.0.1</u> in the address line.
- 2) Click on "Cancel" if the Setup Wizard comes up.
- 3) Click on Advanced on the left hand side.
- 4) Click on Virtual Server.

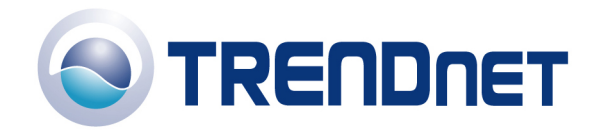

| 3 Satur - Microsoft Internet Explorer                           |                  |                                                                                   |               |
|-----------------------------------------------------------------|------------------|-----------------------------------------------------------------------------------|---------------|
| File Edit View Favorite                                         | s Tools Help     |                                                                                   |               |
| G Back - 🕥 - 💌                                                  | ) 😰 🏠 🔎 Search 🤸 | "Favorites 🕢 😥 • 🌺 🔯 • 🛄 🐂 🔭 Links 💩 Help Desk 💩 HowardForums                     | 🖉 Wells Fargo |
| Address 🗃 http://192.168.0.                                     | 1/home.htm       |                                                                                   | 🛩 芛 Go        |
| Google -                                                        | 🖌 🖸 Search 🔹 🧕   | 🔊 New! 🛷 🛛 PageRank 🖓 No popups 🛛 🕸 Check 🔻 🌂 AutoLink 🔹 🗐 AutoFill 🚾 Options 🥒 👘 |               |
| TRENDnet<br>TRENDware, USA                                      | Virtual Se       | ervers                                                                            |               |
| TEW-431BRP<br>Router Setup                                      | Servers          | Web FTP(Control) FTP(Data) Extension                                              |               |
| Setup Wizard                                                    |                  | E-Mail(OTP) Uisable All                                                           |               |
| LAN                                                             | _                |                                                                                   |               |
| Wireless                                                        | Properties       | C Server': Select a PC                                                            |               |
| Password                                                        |                  | Protocol: TCP                                                                     |               |
| Status                                                          |                  | Internal (LAN) Ports: 80 ~ 80<br>External (WAN) Ports: 80 ~ 80                    |               |
| Advanced                                                        |                  | Clear Form                                                                        |               |
| Access Control     Dynamic DNS     Internet     Virtual Servers |                  | Update Selected Server Add as new Server                                          |               |
| P WAN POIL                                                      |                  | Help                                                                              |               |
| ▼ Administration                                                |                  |                                                                                   |               |
| Log Out                                                         | <b>v</b>         |                                                                                   |               |
| Dope                                                            |                  |                                                                                   | Internet      |

- 5) If it is a "well known" port click on the Service under the Servers section.
- 6) Click Enable in the properties section.
- 7) Choose the computer that you want the port forwarded to in the PC (Server) section. Note: If the computer is not listed here because it has been assigned a static IP address make sure you add it to the PC Database under Administration>PC Database.
- 8) Click "Add as a New Server".

## **Custom Ports**

Ę

- 1) Log into the router by opening a web browser and entering <u>http://192.168.0.1</u> in the address line
- 2) Click on "Cancel" if the Setup Wizard comes up.
- 3) Click on Advanced on the left hand side.
- 4) Click on Virtual Servers.

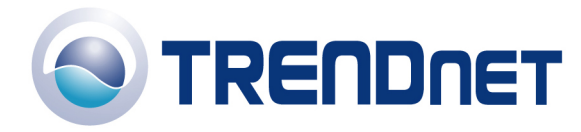

| -                                                                                                    |                                |                                                                                                    |
|----------------------------------------------------------------------------------------------------|--------------------------------|----------------------------------------------------------------------------------------------------|
| 🖹 Setup - Microsoft Internet Explorer                                                                                |                                |                                                                                                    |
| <u>File E</u> dit <u>V</u> iew F <u>a</u> vori                                                                       | tes <u>T</u> ools <u>H</u> elp |                                                                                                    |
| 🌀 Back 🝷 🕥 🕤                                                                                                    | \star 😰 🏠 🔎 Search 🤸           | * Favorites 🚱 🔗 • 嫨 🖸 • 🦲 Ħ * Links 🗿 Help Desk 🜒 HowardForums 🌒 Wells Fargo *                                                                                                    |
| Address 🕘 http://192.168.                                                                                            | 0.1/home.htm                   | 💌 🔁 Go                                                                                                    |
| Google -                                                                                                    | 🖌 🖸 Search 🔹 🧕                 | 🔊 New 🛷 PageRank 🌇 No popups 🛛 🏘 Check 🔻 🌂 AutoLink 🔹 😓 AutoFill 🚾 Options 🖉                                                                                                    |
| TRENDnet Virtual Servers                                                                                             |                                |                                                                                                    |
| TEW-431BRP<br>Router Setup                                                                                           | Servers                        | Web FTP(Control) FTP(Data) E-Mail(POP3) E-Mail(SMTP) FTP(Data) FTP(Data) FTP(Tata) FTP(Data) FTP(Data) FTP |
| LAN                                                                                                    | E Proportion                   |                                                                                                    |
| Wireless<br>Password                                                                                                 | Properties                     | C Enable Web  PC (Server): Select a PC  Protocol:  TCP                                                                                                    |
| Status                                                                                                    |                                | Internal (LAN) Ports: 80 ~ 80<br>External (WAN) Ports: 80 ~ 80                                                                                                    |
| Advanced                                                                                                    |                                | Clear Form                                                                                                    |
| <ul> <li>Access Control</li> <li>Dynamic DNS</li> <li>Internet</li> <li>Virtual Servers</li> <li>WAN Port</li> </ul> |                                | Update Selected Server Add as new Server                                                                                                    |
| ▼ Administration<br>Log Out                                                                                          |                                |                                                                                                    |
| E Done                                                                                                    |                                | 🔮 Internet                                                                                                    |

- 5) For Custom ports click Enable under the properties section.
- 6) Choose the computer that you want the port forwarded to in the PC (Server) section. Note: If the computer is not listed here because it has been assigned a static IP address make sure you add it to the PC Database under Administration>PC Database.
- 7) Choose the protocol(s).
- 8) Enter in the port(s).
- 9) Click "Add as a New Server".